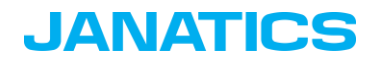

Below are the steps that you need to follow to complete your registration process. Please go through it completely and follow all the steps to ensure you don't miss out on any step.

## **JDLS Profile Creation:**

1. After pressing "Click here to Register" at the bottom of the event page, you will be redirected to the sign in window. If you already have an account, sign in using the credentials. If you are first time registrant, click on free sign up (as shown below) and enter your information.

| Sign In       |                                          |              |
|---------------|------------------------------------------|--------------|
| to access JD  | LS Dashboard                             |              |
| Email Id      |                                          |              |
| email address | S                                        |              |
| Password      | Forg                                     | ot Password? |
| Password      |                                          | ۲            |
|               |                                          |              |
|               | Sign In                                  |              |
|               |                                          |              |
|               | Don't have an JDLS Account? Free Sign Up |              |

- 2. After signing up, Sign in again with your user credentials.
- 3. You should verify your given mail id & mobile no with an OTP.
- 4. Post verification you are now logged in and will be directed to the "Let's get started with JDLS" Page. Click on "Get Started"

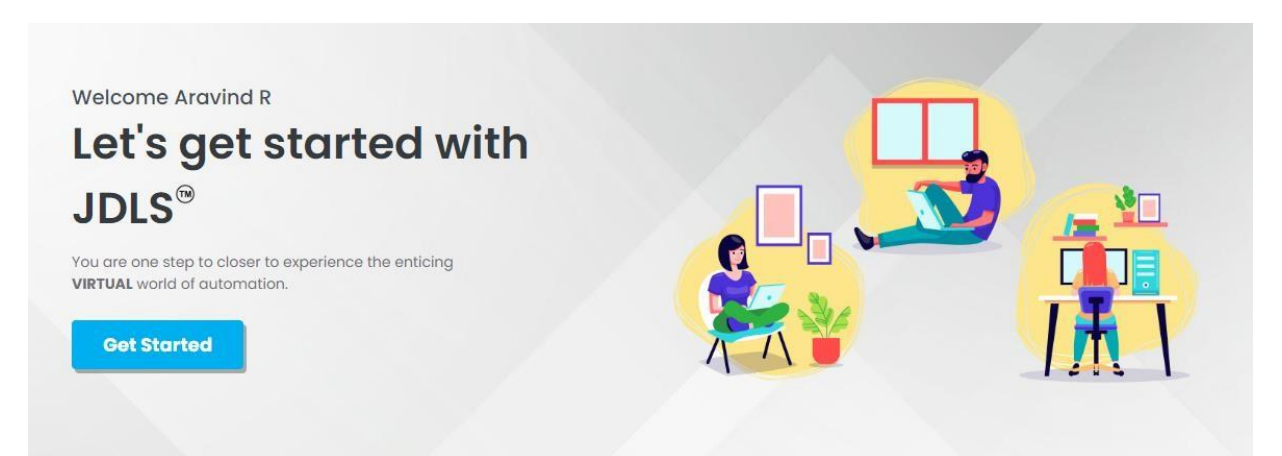

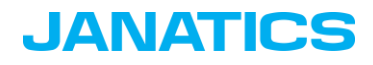

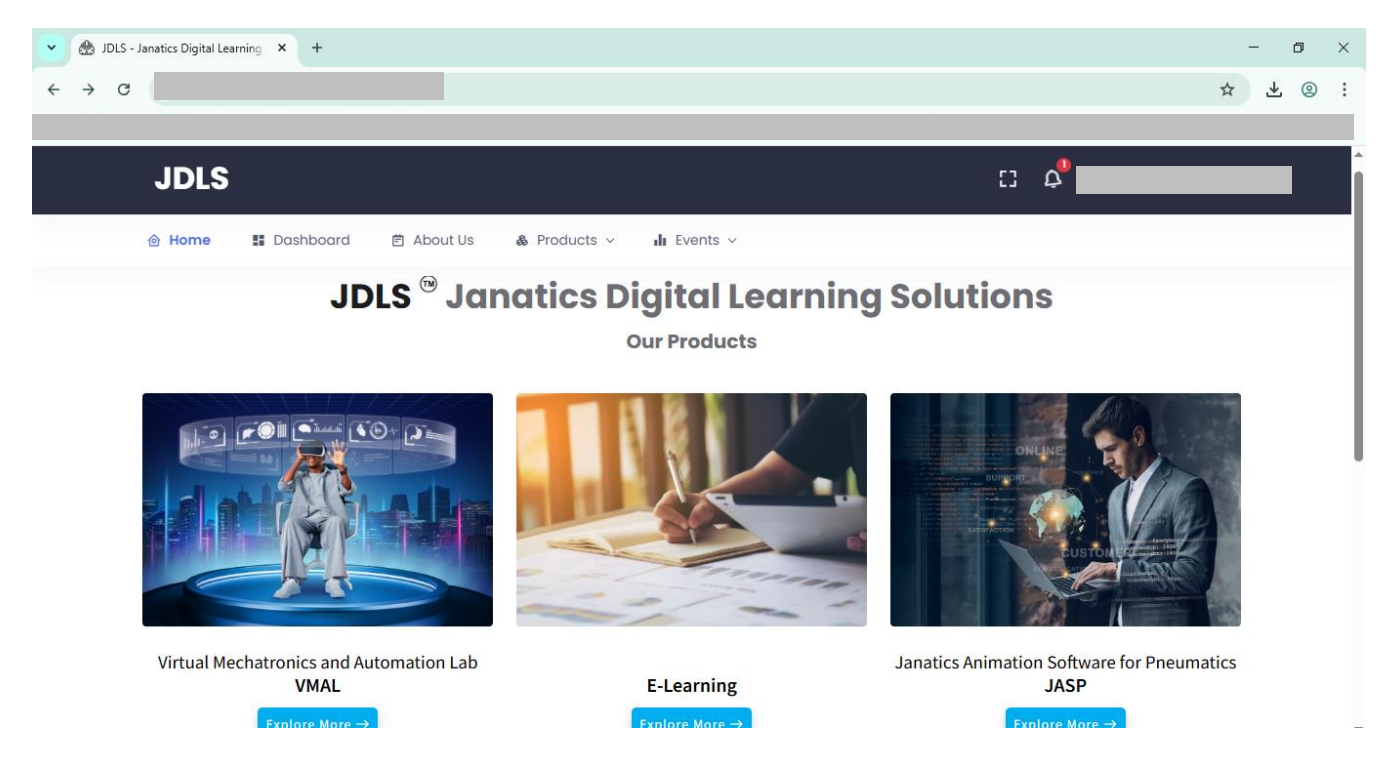

6. In the JDLS Dashboard, click on "Activate profile" as directed by the arrow button to enter your profile details to activate

| JDLS                                                                     |                           |                    |                     | 53 A <sup>0</sup>    |
|--------------------------------------------------------------------------|---------------------------|--------------------|---------------------|----------------------|
|                                                                          |                           |                    |                     |                      |
| Welcome Back !                                                           | Profile Status  In-Active | Played Game<br>0   |                     | Max Points           |
| Ajay Amrith ●<br>appl-staff38@janatics.co.in<br>User No : JDLS-2024-1092 |                           | User Tim           | eline               |                      |
| View Profile → Activate Profile                                          | Registration              | Email Verification | Mobile Verification | n Profile Activation |
| Profile 25%                                                              | 우+                        |                    |                     |                      |
| Education 0%                                                             | Completed                 | Completed          | Completed           | Pending              |
| Work Experience 0%                                                       |                           |                    |                     |                      |

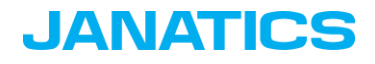

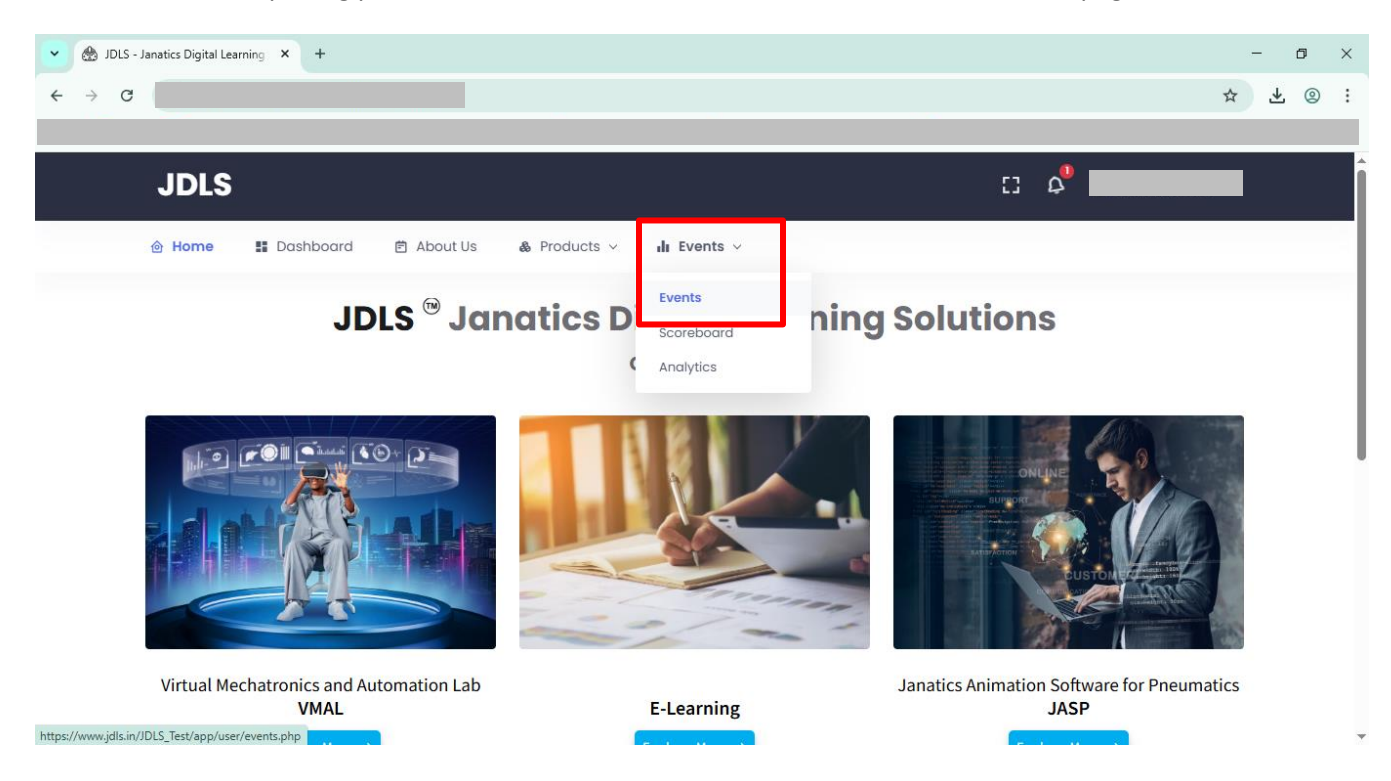

7. Post completing profile activation, Click on "Event" that will redirect to event page

## **Competition Registration:**

1. Now you are ready to participate in the competition, "Click here to participate". This link will be active only from 19<sup>th</sup> of May 2025.

| y JDLS - Events × +               |                      |                                           | - 0 × |
|-----------------------------------|----------------------|-------------------------------------------|-------|
| ← → ♂                             |                      |                                           | ☆ ⊻ ② |
|                                   |                      |                                           |       |
| JDLS                              |                      | c: 4 <sup>0</sup>                         |       |
| 🕲 Home 🚦 Dashboard 🖻 About Us 🔞 P | roducts 🗸 📲 Events 🗸 |                                           |       |
| EVENTS                            |                      |                                           |       |
|                                   | Janatics Autor       | nation Skill Challenge                    |       |
| 3RO EDITION JANATICS              | Venue:               | Janatics Nodal Center                     |       |
| 👻 AUTOMATION                      | Pre-Qualifier Round: | 19-05-2025 to 17-06-2025                  |       |
| SKILL                             | Qualifier Round:     | 21-06-2025 to 28-10-2025                  |       |
| L CHALLENGE                       | Final Round:         | 18-11-2025 to 20-11-2025                  |       |
| 2025                              | Note*                | Only students are eligible for this event |       |
|                                   | Details              | Click here to participate                 |       |
|                                   |                      |                                           |       |
|                                   |                      |                                           |       |

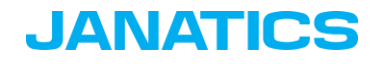

| JDLS - Events × +                                                                                                    | - o ×                                                                                                    |
|----------------------------------------------------------------------------------------------------|----------------------------------------------------------------------------------------------------|
| ← → C                                                                                                    | ☆ 🛪 ⊚ :                                                                                                    |
|                                                                                                    | C All Bookmarks                                                                                                    |
| JDLS                                                                                                    | C) 4 <sup>9</sup>                                                                                                    |
| ම Home 🔡 Dashboard 🖻 About Us 💩 P                                                                                                    | roducts v 📲 Events v                                                                                                    |
| 2025                                                                                                    | Note* Only students are eligible for this event Details                                                                                                    |
| Note* By clicking the below button, the user will be redirected to In Janatics E-Learning, participants need to undergo the competition rules & regulations, general instructions, termi and finally VR Based application to practice. Participants are expected to complete the entire course a certificate must be uploaded in the respective JDLS profile. | the Janatics e-learning portal<br>"MECHATRONICS AND AUTOMATION TRAINING PROGRAM FOR JASC" course, which includes the<br>nologies, student manual, course on pneumatics, electro pneumatics, plc, sensorics, & mechatronics<br>and pass (Passing percentage is 40), to generate the course completion certificate to get qualified. This |
|                                                                                                    | YES I'M INTERESTED                                                                                                    |
|                                                                                                    |                                                                                                    |

2. Read the terms and conditions and press "Yes, I am Interested"

3. Start E-Learning course & Application download: Press "Click here to Login e-Learning"

| Contraction of the second second seco |                                            |                                           | - a ×         |
|----------------------------------------------------------------------------------------------------|--------------------------------------------|-------------------------------------------|---------------|
| ← → C                                                                                                    |                                            |                                           | ☆ ₹ © :       |
|                                                                                                    |                                            |                                           | All Bookmarks |
| JDLS                                                                                                    |                                            | c: 🖉 🔤                                    |               |
| ම Home 👪 Dashboard 🖻 About Us á                                                                                                    | Products v 📲 Events v                      |                                           |               |
| AUTUMATIUN                                                                                                    | Pre-Qualifier kouna:                       | 19-05-2025 to 1/-06-2025                  |               |
| SKILL                                                                                                    | Qualifier Round:                           | 21-06-2025 to 28-10-2025                  |               |
|                                                                                                    | Final Round:                               | 18-11-2025 to 20-11-2025                  |               |
| 2025                                                                                                    | Note*                                      | Only students are eligible for this event |               |
|                                                                                                    | Details                                    | Thank you for your Interest               |               |
|                                                                                                    |                                            |                                           |               |
|                                                                                                    |                                            |                                           |               |
| e-learning Course -                                                                                                    |                                            |                                           |               |
| Thanks for your interest to participate, click on the below                                                                                                    | v button to get directed to the JANATICS E | -LEARNING PORTAL to complete the course.  |               |
| Use this code for access the e-Learning course : JASC@                                                                                                    | 2025                                       | _                                         |               |
|                                                                                                    | Click here to Login e-Learning             |                                           |               |
|                                                                                                    |                                            |                                           |               |

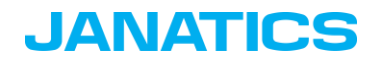

5. After login, you will be directed to the e-Learning Portal.

| 👻 🏤 JDLS - Events 🛛 🗙 🥑 My courses   eLea | rming × +                                              | - 0 ×         |
|-------------------------------------------|--------------------------------------------------------|---------------|
| $\leftrightarrow$ $\rightarrow$ G (2)     |                                                        | ९ ☆ ⊻ © :     |
|                                           |                                                        | All Bookmarks |
| JANATICS Home Dashboard My courses        |                                                        | 🜲 🗩 VS ~      |
| Hi,                                       |                                                        | ĺ             |
| Course overview                           |                                                        |               |
|                                           |                                                        |               |
|                                           | You're not enrolled in any course                      |               |
|                                           | Once you're enrolled in a course, it will appear here. |               |
|                                           |                                                        |               |
|                                           |                                                        |               |
|                                           |                                                        |               |
|                                           |                                                        |               |
|                                           |                                                        |               |
| Janatics India Pvt Ltd                    | Contact Us                                             |               |

4. Click on site home and scroll down to available courses

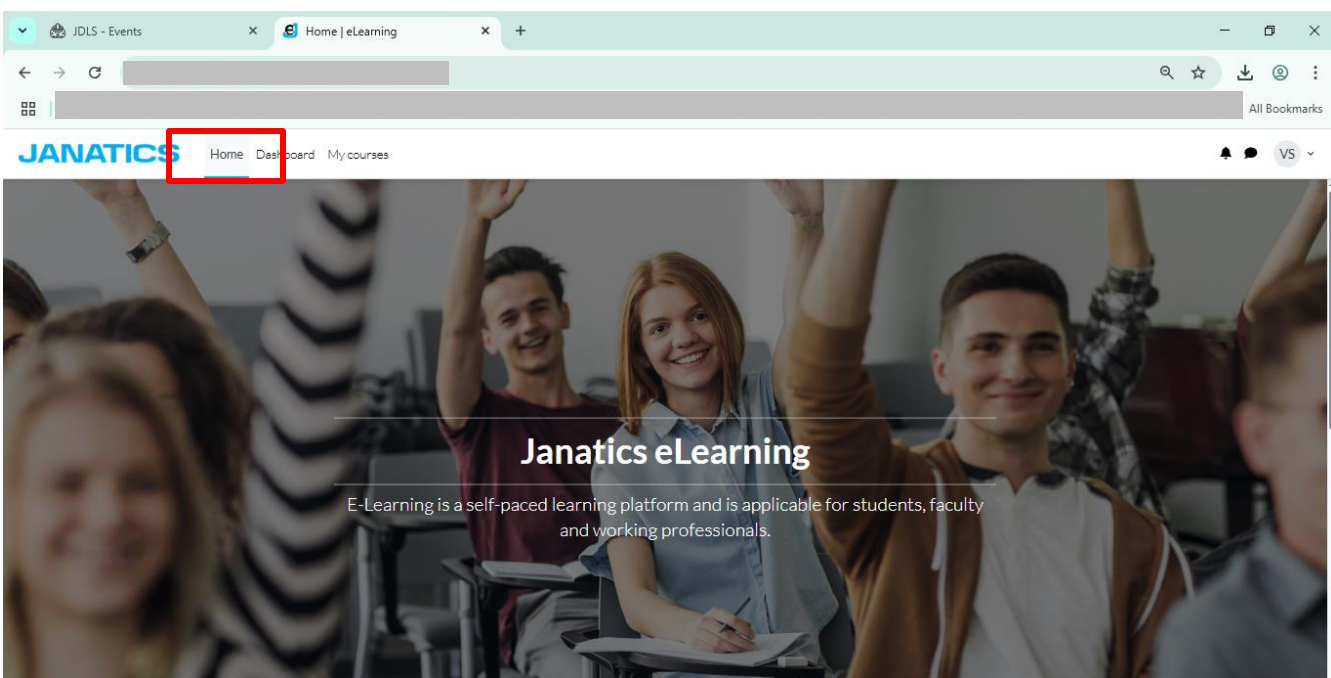

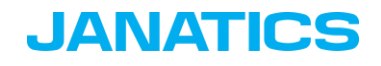

| 👻 💿 New Tab | ×   🎡 JDLS - Events             | × 🥑 Home   eLearning | × +    |          | - o ×           |
|-------------|---------------------------------|----------------------|--------|----------|-----------------|
| ← → C       |                                 |                      |        |          |                 |
|             |                                 |                      |        |          | ] All Bookmarks |
| JANATICS    | Home Dashboard My courses       |                      |        |          | 🌲 🗩 VS 🗸        |
| the second  | 5                               | 2                    |        |          | - A             |
|             |                                 |                      |        |          | ÷               |
|             | Available courses               |                      |        |          |                 |
|             | JANATICS<br>AUTOMATION<br>SKILL |                      |        |          |                 |
|             | JASC 2025 E - Learning Course   |                      |        |          |                 |
|             |                                 | Allo                 | ourses |          |                 |
|             |                                 |                      |        |          |                 |
|             | Janatics India Pvt Ltd          |                      | Co     | ntact Us |                 |

5. Click on JASC 2025 E – Learning Course

6. Enter the Enrolment Key "JASC@2025" and start the course and generate the certificate by completing the course.

| 💌 💿 New Tab | × 🛛 🌦 JDLS - Events       | × 🥑 JASC'25   eLearning | × +        |                       | - o ×         |
|-------------|---------------------------|-------------------------|------------|-----------------------|---------------|
| ← → C       |                           |                         |            | ©                     | · 🕹 💿 :       |
| 1           |                           |                         |            |                       | All Bookmarks |
| JANATICS    | Home Dashboard My courses |                         |            |                       | 🌲 🗩 VS 🗸      |
| JL          | SC 2025 E - Learning Cour | se                      |            |                       | Í             |
|             | Enrolment options         |                         |            |                       |               |
|             |                           | Enrol me                |            |                       |               |
|             | Janatics India Pvt Ltd    |                         | Contact Us | <u>vjanatics.com/</u> |               |

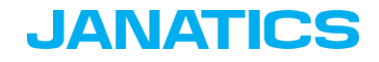

| 🕑 🎄 JDLS - Events | × Course: JASC 2025 E - Learning × New Tab × + | - o ×         |
|-------------------|------------------------------------------------|---------------|
| ← → C             |                                                | @☆ ⊻ @ :      |
|                   |                                                | All Bookmarks |
| JANATICS          | Home Dashboard My courses                      | 🜲 🗩 VS ~      |
| <b>=</b>          |                                                |               |
|                   | VMAL Tutorial Mark as done                     |               |
|                   | VMAL Tutorial - Mobile Edition Mark as done    |               |
|                   | Mark as done Mark as done                      |               |
|                   | VMAL App Download                              |               |
| ĺ                 | To do: View                                    |               |
|                   |                                                |               |

| 7. | After Completing all the | courses in e-learning vou ca | an download the VMAL Application |
|----|--------------------------|------------------------------|----------------------------------|
|    |                          |                              |                                  |

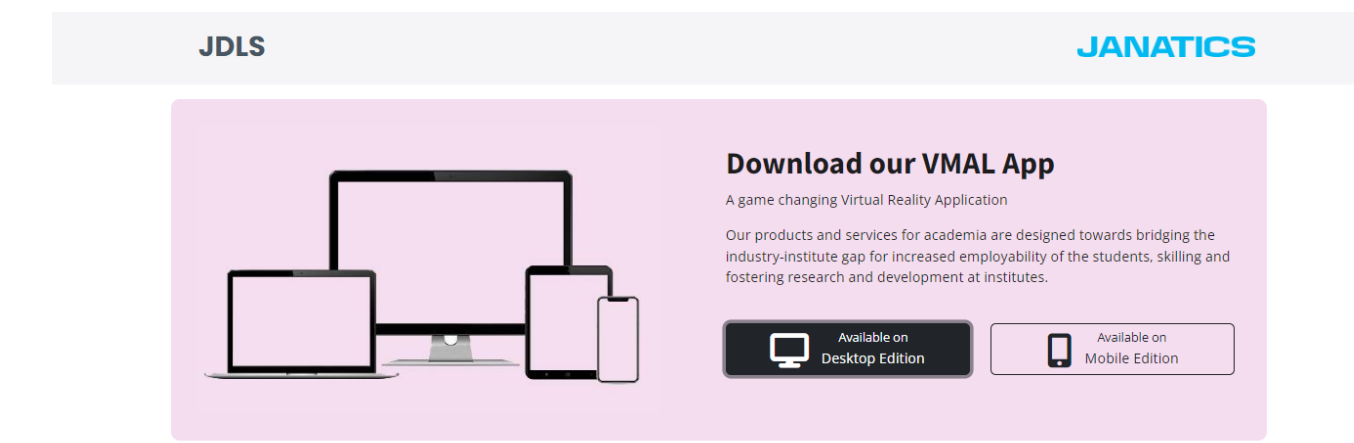

**Note:** Until you complete the participation confirmation as shown above, you will not be considered for the competition. So please remember to come to the webpage and complete the participation procedure.

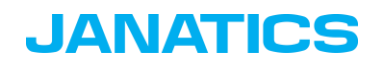

## Application usage:

- After download launch the application and Sign in using registered credentials
- Please go through the tutorial video before getting into the application.
- Click on DIY Kit -> Guided mode for practice. (Guided mode doesn't have any scoring, it is only to gain experience to execute the non-guided mode and score better)
- Once you complete the guided mode, Click on DIY Kit -> non-Guided mode. (Candidates must play and pass both the desktop and mobile editions to be eligible for the qualifier round.)
- You can check your score in the JDLS dashboard.
- 8. Upload the course completion certificate to your JDLS profile as indicated in the photo below after finishing the VMAL (desktop & mobile) edition.

|                                                                                                    |                                                                                            | 1. Pre-Qualifier R                                                                                              | Round                                                           |                       |
|----------------------------------------------------------------------------------------------------|--------------------------------------------------------------------------------------------|----------------------------------------------------------------------------------------------------|-----------------------------------------------------------------|-----------------------|
| Date : 19-05-2025 to 17-06-202                                                                                           | 25                                                                                         |                                                                                                    |                                                                 |                       |
| Click here to log in to the E-Lea<br>You must play and clear both 1<br>You may complete the E-Learn<br>VMAL Scoreboard : | rrning portal and complete t<br>:he desktop and mobile editi<br>ing course and VMAL app in | he JASC 2025 Course and the VMA<br>ons to be eligible for the next round<br>any order that is convenient for yo | st App.<br>d. Only the first 20 attempts will be conside<br>pu. | ered for the results. |
| Device                                                                                                    | Score                                                                                      | Duration                                                                                                    | No.of Attempts                                                  | Results               |
| Desktop                                                                                                    | 65.047                                                                                     | 5.2                                                                                                    | 1                                                               | PASS 📀                |
| Mobile                                                                                                    | 1.883                                                                                      | 0.1                                                                                                    | 1                                                               | PASS 📀                |
| Note*                                                                                                    | ificate, The committee has rie                                                             | ghts to reject the candidate if it is f                                                                         | found to be wrong or duplicate                                  |                       |